# 北京理工大学学生社会实践管理系统 教师使用说明

# 一、登录系统:

系统网址:

http://bit.univteam.com/ 移动端(使用手机登录)

http://bit-admin.univteam.com/ 管理后台

点击学生/教师登录

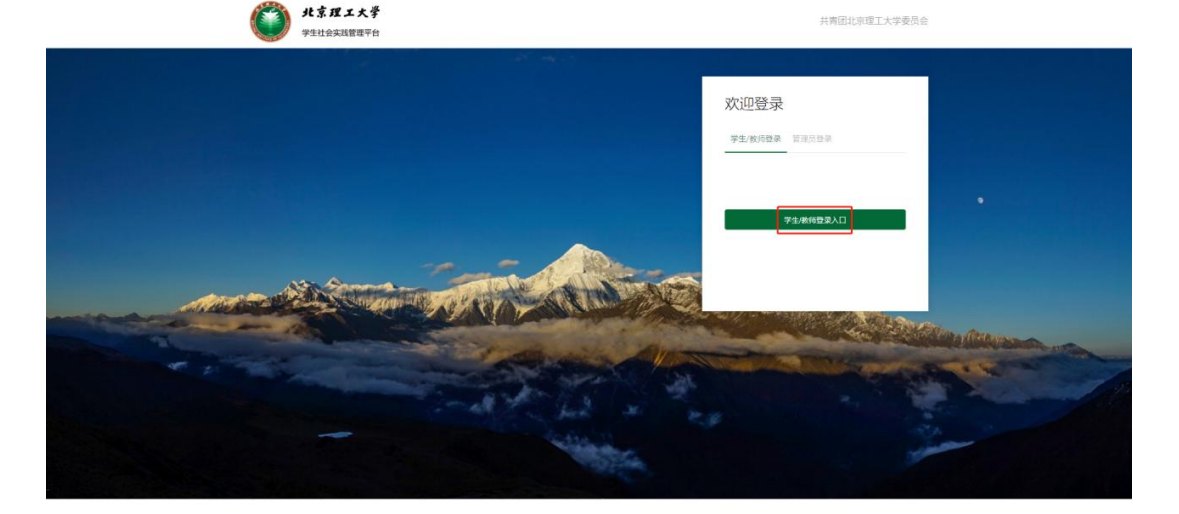

## 进入统一身份认证界面。之后完善相关信息即可使用系统。

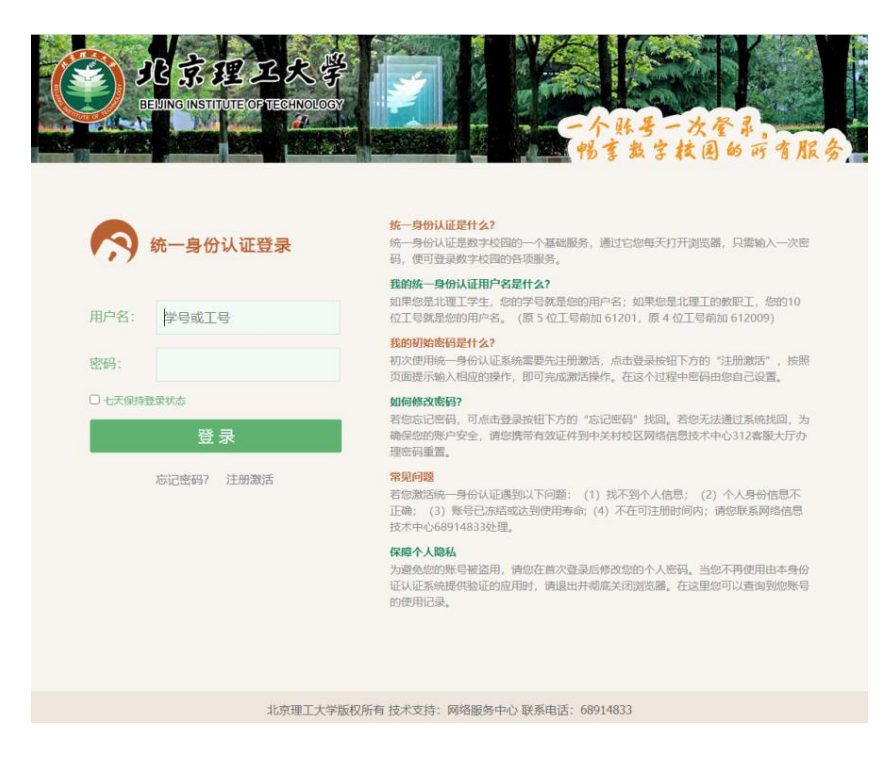

# 二、功能描述:

#### 1.管理员(校级/院级)

 1)项目审核:登录系统后点击【管理功能】→项目管理 → 管理项目进行 项目审批。

注: 审核流程为: 院级审核 → 校级审核, 通过院级审核之后项目申请才会显示在校级待审核中。

|       |                                                                                              | 共青团北京理工大学委员会                                                                                                    |
|-------|----------------------------------------------------------------------------------------------|----------------------------------------------------------------------------------------------------|
|       | 通知 「 项目 「 培训    故事                                                                           | 🙆 校務管理院1 📗 我的实践   管理功能                                                                                                    |
| 计算机学院 | 管理项目                                                                                         | 1                                                                                                    |
| 导师功能  | 全部事批状态 ▼ 已申报/未申报覆点团队 ▼ 重点/非重点团队 ▼ 已推优/未维优                                                    | <ul> <li>◆ 全部団队人数 ◆ 全部等級行动 ◆ <sup>□</sup> 出发助何</li> <li>● 出发助何</li> </ul>                                                                                                    |
| 账号管理  | 项目名称                                                                                         | 类型 项目成员 状态及操作                                                                                                    |
| 项目論理  | 新加払工会     新加払工会     新加払工会     和助 1 名前の 1 和助 2 ものの 1 わかのないの 5 met     のの - 07・0 星 2020-07・3 1 | ◆聞行法: 現在法理 角 1 × 第<br>和<br>和<br>和<br>和<br>和<br>和<br>知<br>知<br>知<br>知<br>四<br>四<br>1<br>四<br>四<br>1<br>1 |
|       | <b>小田</b><br>河北県 単山市 遊北区 19部<br>2010-06-19 亜 2020-07-18                                      |                                                                                                    |
|       | <b>扶富</b><br>近空省大道市中山区 5 South Thongguanous Street<br>2010-06-19 至 2020-06-24                |                                                                                                    |

项目管理中可批量下载总结材料、申报书和项目名称汇总表。校级管理员可 下载全校的项目资料,院级管理员可下载本院系的项目资料。

|              | <b>パネルエ大学</b><br>学生社会次該管理平台                                               | 共青团北京迎工大学委员会                                                 |  |
|--------------|---------------------------------------------------------------------------|--------------------------------------------------------------|--|
|              | 通知 项目 培训 故事                                                               | 投資管理员1 我的交践 管理功能     管理功能                                    |  |
| 计算机学院        | 2020-06-01 至 2020-06-02                                                   | 幸 12: 1/#10/793   成 员: 2 ● ● ● ● ● ● ● ● ● ● ● ● ● ● ● ● ● ● |  |
| 导师功能<br>账号管理 | <b>传导在123通时</b><br>同北地名第四本山正定县,同北地公第四本山正定县西地长级<br>2020-06-19 至 2020-06-26 |                                                              |  |
| 项目論理         | 加田         加田           現地編集内15.截着程.axa         2020-07-03 至 2020-08-14   |                                                              |  |
|              |                                                                           |                                                              |  |
|              |                                                                           | ■ 1 2 F = 3 1 00 +                                           |  |

 2)导师功能: 登录系统后点击【管理功能】→ 导师功能 → 项目列表查看 参与的项目信息。

邀请处理:处理项目指导教师邀请申请。

| ſ |
|---|
|   |
| Q |
|   |
|   |
|   |
|   |
|   |
|   |
|   |
|   |
|   |

3)我的实践:创建、展示所参与的项目,并可查看项目的审核状态、专题 行动等信息。

|       | <b>北京理工大学</b><br>学生社会実践管理平台 |            |          | 共青团北部 | 中理工大学委员会      |
|-------|-----------------------------|------------|----------|-------|---------------|
|       | 通知 项目 培训                    | 故事         | 🙆 校级管理员1 | 我的实践  | 管理功能          |
| 计算机学院 |                             |            |          |       | + 创建项目 Q 加入项目 |
| 我的项目  | 全部团队身份 ▼ 所有年度 ▼ 全部审核状态      | ▼ 全部专题行动 ▼ |          |       | 投索项目 Q        |
| 我的培训  | 项目名称                        | 类型         | 团队成员     |       | 状态及操作         |
| 我的故事  |                             |            |          |       |               |
|       |                             |            |          |       |               |
|       |                             |            |          |       |               |
|       |                             |            |          |       |               |
|       |                             |            |          |       |               |
|       |                             |            |          |       |               |
|       |                             |            |          |       |               |

3)账号管理(校级管理员功能):登录系统后点击【管理功能】→账号管理可通过搜索教师个人信息添加院级管理员和培训管理员。

|          | <b>ジン パ京理エ大学</b><br>学生社会実践管理平台 | <b>.</b> |     |    |           | 共青团北京理工大学委员会 |            |
|----------|--------------------------------|----------|-----|----|-----------|--------------|------------|
|          | 通知 项目 🗌                        | 培训 故事    |     |    | 🙆 校级管理员1  | 我的实践         |            |
| •        | 院级管理员 培训管理员                    |          |     |    |           | + 添加院系       | 管理员 + 批量导入 |
| ili      | 全部院系                           |          |     |    |           |              | 康姓名、手机号 C  |
| <b>I</b> | 管理的院系                          | 姓名       | 类型  | 性别 | 身份        | 任职时间         | 操作         |
| 2        | 学生事务中心                         | 许聪瑛      | 学生  | 女  | 学生事务中心    | 2020年06月18日  | 取消权限       |
|          | 精工书院                           | 于满       | 教师  | 智无 | 積工书院      | 2020年06月04日  | 取消权限       |
|          | 信息与电子学院                        | 郑舟       | 教师  | 智无 | 信息与电子学院   | 2020年06月04日  | 取消权限       |
|          | 求是书院                           | 王硕       | 數师  | 暂无 | 求是书院      | 2020年06月04日  | 取消权限       |
|          | 人文与社会科学学院                      | 颜笑       | 數师  | 暫无 | 人文与社会科学学院 | 2020年06月04日  | 取消权限       |
|          | 化学与化工学院                        | 化工款师1    | 數师  | 男  | 化学与化工学院   | 2020年06月03日  | 取消权限       |
|          | 化学与化工学院                        | 秦月       | 數师  | 暂无 | 化学与化工学院   | 2020年06月03日  | 取消权限       |
|          | 计算机学院                          | 院级教师1    | 教训币 | 男  | 计算机学院     | 2020年06月03日  | REIHERR    |
|          | 计算机学院                          | 71.9-25  | 創作  | #  | 计算机学院     | 2020年06月03日  | 取到我的       |

5)我的培训:登录系统后点击【我的实践】→ 我的培训可申请培训、查看 所有的培训课程,审核培训申请。

|       | ۲                     | 北京理工大學<br>学生社会实践管理平台 |        |      |          | 共青团北   | 凉理工大学委员会      |
|-------|-----------------------|----------------------|--------|------|----------|--------|---------------|
|       | 通知                    | 項目 培训 故事             | 5      | C    | 3 校级管理员1 | 我的实践   | 管理功能          |
| 计算机学院 | •                     |                      |        |      |          |        | + 发起培训 Q 参与培训 |
| 我的项目  | 全部甲核状态 ▼              | 全部与我相关 ▼             |        |      |          |        | 授家培训主题、发起人 Q  |
| 我的培训  |                       | 培训主题                 |        | 审核状态 |          | 总结材料状态 | 操作            |
| 我的故事  | 2020-06-02 16:00<br>好 |                      | 【我收藏的】 | 审核通过 |          | 未提交审核  | 取消收藏          |
|       |                       |                      |        |      |          |        |               |

# 6) 我的故事:展示个人在移动端所发布的故事。

|         | <b>北京双工大学</b><br>学生社会実践管理平台 |      | 共青团北        | 京理工大学委员会      |
|---------|-----------------------------|------|-------------|---------------|
|         | 通知 项目 培训 故事                 |      | 校級管理员1 我的实践 | 管理功能          |
| 计算机学院   | 全般突型 🔹 全新故事 💌               |      |             | 读素做争标题。 发布人 Q |
| 我的项目    |                             | 故事内容 |             | 操作            |
| #04083F |                             |      |             |               |

7)故事:展示已发布的故事,并可通过搜索关键字查找相对应的故事。

| 北京理工大学     学生社会実践管理平台                                                    | 共南面北京谭工大学委员会                                          |
|--------------------------------------------------------------------------|-------------------------------------------------------|
| 通知 项目 培训 故事                                                              |                                                       |
|                                                                          |                                                       |
| Test Video File            東市人工 江馬嶺 人名特兰会科学学校            東市町県・2020-06-22 | <b>学生化的</b><br>現在人: 11時間<br>第100-06-02                |
| <b>11合11合14合</b><br>发布21、原来38(2字与化工学院<br>发布时间:2020-06-19                 | 16年6年2136484<br>第4時、第4時4代工学院<br>支後時時: 2020-06-19      |
| <b>哈哈哈哈123</b><br>发布人: 黄星语 化学与化工学统<br>发带时间。2020-05-19                    | <b>故事測试</b><br>変布.: 孔今名 (2学5代工学院<br>変売時間): 2020-06-19 |

8) 培训:培训页面展示所有已发布的培训课程信息,并可通过搜索关键字 查找相对应的培训课程。

| 通知 项                                                                        | 目 培训 故事                   |        | 🙆 校級管理                                                                         | 員1 我的实践 管理                              | 即能     |
|-----------------------------------------------------------------------------|---------------------------|--------|--------------------------------------------------------------------------------|-----------------------------------------|--------|
| 安发布时间排序 按开始时间排序                                                             | 全部培训等级 👻 🗌 仅显示未开          | 始的培训   | 注題、发起人 Q                                                                       |                                         | + 发起培训 |
| <b>老师2.测试培训</b><br>时间: 2020-06-24 15.46 12小时<br>主讲人: 超時所 都师教师<br>最多错纳人数: 15 | 地点:北京市海道区藏公店<br>主办单位:为用学院 | 【校288】 | <b>団队培训</b><br>明明: 2020-06-03 1132 1月9日<br>主は人: 孔ゆ名 第队都所 教师<br>最多時代人数: 2       | 地后:dubaadhqudu要blibil。com<br>主办单位:计算机学院 | 【皖极】   |
| 好<br>时间:2220-06-02 1600 1/185<br>主讲人:11111 数/6<br>最多语纳人数:1                  | 地点:111<br>主力单位:计算机学院      | [6元48] | <b>培训[29]试</b><br>时间: 2020-06-01 ISOO 20181<br>主诗人: 指导数师 优秀教师 数师<br>最多明的人数: 23 | 地点: 图书馆<br>主印单位: 校正委                    | 【皖极】   |
| 北京胡同文化培训<br>时间: 2020-06-0115:11 10-05<br>主併人: 調母数可145%防药数师<br>産業時に15:10     | 地点: 圖书馆<br>主办单位: 计算机学院    | [豌级]   |                                                                                |                                         |        |

9)项目:校级管理员可查看全校已发布的项目,院级管理员可查看本院系 已发布的项目。如想加入某个团队,申请加入后等待队长审核即可。

|      | 通知 项目 培训 故事                                               |                                                      | 🙆 校級管理员1                                        | 我的实践    管理功能        |          |
|------|-----------------------------------------------------------|------------------------------------------------------|-------------------------------------------------|---------------------|----------|
| 全部地区 | <ul> <li>◆ 金額院系/単位 ◆ 金部专题行动 ◆ □ 出行时间</li> </ul>           |                                                      |                                                 | 搜索项目                | ▲ ● 创建项目 |
|      | 项目名称                                                      | 类别                                                   | 团队成员                                            | 状态                  | 操作       |
|      | <b>b0曲</b><br>將北流英问机都會長.aaa<br>2020-07-03 重 2020-08-14    | 每题行动:<br>这跳内音:<br>单 位: 化学与化工学院                       | 负 唐 人: 第半派<br>15801063509                       | 开始 靖東 靖顶<br>— ● ● ● | 申請加入     |
| (A)  | <b>序版式</b><br>词原稿:《他回句:见公山局rmr<br>2020-06-24 册 2020-06-27 | 每题行动:<br>读践内容:<br>单 位: 化学与化工学院                       | 负责人:学生318646371651<br>指导教师: 0人<br>成员:已招2 ●──    | 开始 结束 结顷<br>● ● ●   | 申酬如入     |
|      |                                                           | 专题行动: 查进新时代<br>, , , , , , , , , , , , , , , , , , , | 负 责 人: 学生3 18646371651<br>指导数师: 0人<br>成 员: 已招 0 | 开始 结束 结顶            | 申谢加入     |

10)通知:查看超级管理员上传的所有通知、要求、注意事项、安全免责书等。

| <b>北京理工大学</b><br>学生社会实践管理平台                                                         |                                                            |          | 共青团:                         | 北京理工大学委员会              |
|-------------------------------------------------------------------------------------|------------------------------------------------------------|----------|------------------------------|------------------------|
| 通知 项目 培训 故事                                                                         | ā                                                          | 🙆 校级管理员1 | 我的实践                         | 管理功能                   |
| 上代65100 -                                                                           |                                                            |          |                              | 搜索通知Q                  |
|                                                                                     |                                                            |          |                              |                        |
| 通知名称                                                                                | 上传时间                                                       | ĺ        | 上传人                          | 操作                     |
| <b>遇知名称</b><br>关于发布(2020年北原理工大学学生衰弱 社会实践工作方案)的通知                                    | <b>上(영화)의</b><br>2020-06-19 1639 14                        |          | <b>上侍人</b><br>超级管理员          | 操作<br>主 <sup>政</sup>   |
| <b>透知名称</b><br>关于发布(2020年北原理工大学学主要明社会实践工作方案)的通知<br>关于发布(2020年北原理工大学学主要明社会实践工作方案)的通知 | <b>Lifetia</b><br>2020-46-19 (638-14<br>2020-46-19 (637-57 |          | <b>上传人</b><br>超级管理员<br>超级管理员 | 2017<br>- 201<br>- 201 |

### 2. 超级管理员

 内容管理:登录系统后点击【管理功能】→ 内容管理发布、查看、置顶、 删除故事。

|                             |                                                                                                    | 共菁团北京理工大学委员会                  |
|-----------------------------|----------------------------------------------------------------------------------------------------|-------------------------------|
|                             | 通知 项目 培训 故事                                                                                                    | B级管理员 管理功能                    |
| 项目管理<br>内容管理<br>04-554979   | 故事管理<br>全部故事 	 ▼                                                                                                    | ★ 发布故事<br>注系动声标题: 其布人 Q       |
| 30.12 K-46                  | 故事内容                                                                                                    | 18/12                         |
|                             | Test Video File           江原環 人名利比金科学学院           发布于 2020-06-22 (金香 3)(明行 0)           ************************************ | 822 498<br>822 498<br>822 498 |
|                             |                                                                                                    |                               |
|                             | <b>ジティスティスティック パネタエス大学</b><br>学生社会実践管理中台<br>通知 项目 培训 故事                                                                      | 共有面北原理工大学委员会 管理功能             |
| 项目领域                        | 北京理工大学         学生社会实践管理平台         通知       项目         婚知       项目         始期       故事                                        | 共南部北京理工大学委员会<br>●    個傑和認知    |
| 项目的项<br><b>内容被理</b><br>和名句句 | ・                                                                                                    | 共有団北原理工大学委员会                  |
| 项目教理<br><b>内容接理</b><br>条号教理 |                                                                                                    | 共有四北京理工大学委员会                  |
| 项目管理<br><b>内容管理</b><br>乐号管理 |                                                                                                    | 共有田北原理工大学委员会                  |
| 项目世球<br><b>内容被理</b><br>所号架理 |                                                                                                    | 共有田北原理工大学委员会                  |
| 项目世境<br><b>内容被理</b><br>所号教徒 |                                                                                                    | HRBHURDET LYBERDE             |

2)账号管理:登录系统后点击【管理功能】→账号管理添加校级管理员账号、教师/学生账号等。

|      |                                             | 京理工大学<br>1会实践管理平台 |    |             | 共青田北京理工大学委员会 |                                                           |  |  |
|------|---------------------------------------------|-------------------|----|-------------|--------------|-----------------------------------------------------------|--|--|
|      | 通知                                          | 项目 培训             | 故事 |             | 超级管理员 管理功    | 能                                                         |  |  |
| 项目管理 | 時所除号         校板管理员           全部院系         • | 用户管理              | ]  |             |              | <ul> <li>◆ 添加导体联号</li> <li>型成打名、平和号</li> <li>Q</li> </ul> |  |  |
| 账号管理 | 姓名                                          | 关型                | 世別 | <b>2</b> 10 | 任职时间         | 1817F                                                     |  |  |
|      |                                             |                   |    |             |              |                                                           |  |  |
|      |                                             |                   |    |             |              |                                                           |  |  |
|      |                                             |                   |    |             |              |                                                           |  |  |
|      |                                             |                   |    |             |              |                                                           |  |  |
|      |                                             |                   |    |             |              |                                                           |  |  |
|      |                                             |                   |    |             |              |                                                           |  |  |

3) 通知:上传、管理实践相关的所有通知。

| <b>ジェンク</b><br>サ生社会実践管理平台        |                       | 共青       | 团北京理工大学委员会                              |
|----------------------------------|-----------------------|----------|-----------------------------------------|
| 通知 项目 培训 故事                      | E .                   | () 超级管理员 | 管理功能                                    |
| 上傳51间 -                          |                       |          | 最新期 Q ➡上传通知                             |
| 通知名称                             | 上传时间                  | 上传人      | 操作                                      |
| 关于发布(2020年北京理工大学学生冒剧社会实践工作方案)的通知 | 2020-06-19 16:39:14   | 超必管理员    | 麦石 · 植除                                 |
| 关于发布(2020年北京理工大学学主冒剧社会实践工作方案)的通知 | 2020-06-19 16:37:57   | 記私管理员    | (1) (1) (1) (1) (1) (1) (1) (1) (1) (1) |
| 关于2020年暑期社会实践培训的通知               | @ 2020-06-19 10:23:58 | 超级管理员    | 查查 翻除                                   |
|                                  |                       | L        |                                         |

| 学生社会实践管理平台                        |                     | 共青团北京理工大学委员会 |     |         |
|-----------------------------------|---------------------|--------------|-----|---------|
| 通知 项目 培训 故事                       |                     |              |     |         |
| 上传时间 -                            |                     |              | 123 | Q ◆上传通知 |
| 還知名称                              | 上律时间                | 上传人          |     | 操作      |
| 关于发布(2020年北京理工大学学生冒期 社会实践工作方案)的通知 | 2020-06-19 16:39:14 | 超极管理员        |     | 領職 尊責   |
| 关于发布(2020年北京理工大学学生副期社会实践工作方案)的通知  | 2020-06-19 16:37:57 | 超级管理员        |     | 查看 - 期除 |
|                                   |                     |              |     |         |

注: 超级管理员其余功能与管理员相同。